# Retrieving weather station data from database Client installation

### Download dbeaver from <a href="https://dbeaver.io">https://dbeaver.io</a>

Doubleclick on the downloaded file to begin installation. Then select language.

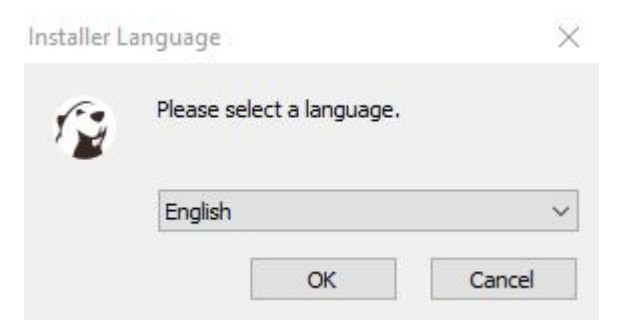

### Click "Next".

<page-header>

## Click "I Agree".

| cense Agreement                                                      |       | 1   |
|----------------------------------------------------------------------|-------|-----|
| Please review the license terms before installing DBeaver Community. |       | ,   |
| Press Page Down to see the rest of the agreement.                    |       |     |
| Apache License                                                       |       |     |
| Version 2.0, January 2004                                            |       | . 1 |
| http://www.apache.org/licenses/                                      |       |     |
| TERMS AND CONDITIONS FOR USE, REPRODUCTION, AND DISTRIBU             | JTION |     |
| 1. Definitions.                                                      |       |     |
| "License" shall mean the terms and conditions for use, reproduction  | 1     |     |
| and distribution as defined by Sections 1 through 9 of this documen  | t.    | 1   |

|  | < Back | I Agree | Cancel |
|--|--------|---------|--------|
|--|--------|---------|--------|

Choose "For anyone who uses this computer (all users)" and click "Next".

| 😰 DBeaver Community 6.1.5 (x86_64) Setu                                                                         | qu                                          | -0                           |        | ×    |
|----------------------------------------------------------------------------------------------------|---------------------------------------------|------------------------------|--------|------|
| Choose Users                                                                                                    |                                             |                              |        | 6-   |
| Choose for which users to install DBeaver C                                                                     | Community.                                  |                              |        | 1 H  |
| Select whether to install DBeaver Communit                                                                      | ty for all users or fo                      | r current user.              |        |      |
| <ul> <li>For anyone who uses this con</li> </ul>                                                                | nputer (all users)                          |                              |        |      |
| O For me (kck)                                                                                                  |                                             |                              |        |      |
| Version 6.1.4 is installed for all users in "C:\<br>Uninstall version 6.1.4 and install version 6.<br>required. | Program Files\DBea<br>.1.5 for all users. A | iver".<br>dministrator crede | ntials |      |
| Universal Database Manager                                                                                      |                                             |                              |        |      |
|                                                                                                    | < Back                                      | Next >                       | Can    | icel |

## Choose "DBeaver Community".

| Check the components you want to<br>install. Click Next to continue.<br>Select components to install: | install and un                             | ncheck the co    | mponents  | you don'   | 't want to | D |
|----------------------------------------------------------------------------------------------------|--------------------------------------------|------------------|-----------|------------|------------|---|
| Select components to install:                                                                         | DBeaver C                                  |                  |           |            |            |   |
|                                                                                                    | Reset Settin<br>Associate .S               | igs<br>SQL files |           |            |            |   |
| Space required: 93.4MB Po                                                                             | escription<br>sition your m<br>escription. | nouse over a     | component | : to see i | its        |   |
| niversal Database Manager                                                                             |                                            |                  |           |            |            |   |

### **Choose Install Location**

| Choose Install Location                                                                                                    |              |           |                        |
|----------------------------------------------------------------------------------------------------|--------------|-----------|------------------------|
| Choose the folder in which to install DBeaver Community.                                                                           |              |           |                        |
| Setup will install DBeaver Community in the following folder. T<br>click Browse and select another folder. Click Next to continue. | o install in | a differe | ent <mark>folde</mark> |
|                                                                                                    |              |           |                        |
|                                                                                                    |              |           |                        |
| Destination Folder                                                                                                    |              |           |                        |
| Destination Folder                                                                                                    |              | Brow      | wse                    |
| Destination Folder<br>C:\Program Files\DBeaver                                                                                     |              | Brov      | NSe                    |
| Destination Folder<br>C:\Program Files\DBeaver<br>Space required: 93.4MB                                                           |              | Brov      | wse                    |
| Destination Folder<br>C:\Program Files\DBeaver<br>Space required: 93.4MB<br>Space available: 308.5GB                               |              | Brow      | NSe                    |
| Destination Folder<br>C:\Program Files\DBeaver<br>Space required: 93.4MB<br>Space available: 308.5GB<br>niversal Database Manager  |              | Brow      | wse                    |

#### **Choose Start Menu Folder**

| 🎲 DBeaver Community 6.1.5 (x86_64) Setup                        | -0 | ×  |
|-----------------------------------------------------------------|----|----|
| Choose Start Menu Folder                                        |    | 6. |
| Choose a Start Menu folder for the DBeaver Community shortcuts. |    | 14 |
|                                                                 |    |    |

Select the Start Menu folder in which you would like to create the program's shortcuts. You can also enter a name to create a new folder. DBeaver Community 7-Zip ٨ Accessibility Accessories Administrative Tools Axence netTools 5 Bomgar Cisco Conference Client Crestron DBeaver Community Dolby v Do not create shortcuts Universal Database Manager -Install < Back Cancel

### Click "Finish"

| 😰 DBeaver Community 6.1.5 (x | «86_64) Setup                   |                |          | ×   |
|------------------------------|---------------------------------|----------------|----------|-----|
|                              | Completing DBeave<br>Setup      | r Commu        | inity    |     |
| DBeaver                      | DBeaver Community has been ins  | talled on your | computer | r.  |
|                              | Click Finish to close Setup.    |                |          |     |
|                              | Create Desktop Shortcut         |                |          |     |
|                              | Visit DBeaver Community web sit | e              |          |     |
|                              | < Back                          | Finish         | Can      | cel |

## Connect to database

In the menu bar, choose "File -> New" to open the wizard. Select "Database Connection" and press "Next".

| File Edit Navigate Search SQL Editor Run Database Windo | w Help                                                                                                    |               |
|---------------------------------------------------------|----------------------------------------------------------------------------------------------------|---------------|
| ₩ -   ♥ % %   □ □ □ □ 0 10 10 10 10 - 14                |                                                                                                    |               |
| 🔁 Database Navigator 🕱 🔚 Projects                       | 🦛 🕶 📄 🖛 🗸 🖓 🖻                                                                                                    |               |
| Enter a part of table name here<br>>                    |                                                                                                    |               |
|                                                         | Ti New                                                                                                    | ×             |
|                                                         | Select a wizard<br>Database connection                                                                                                    |               |
|                                                         | ✓ Control Control | Finish Cancel |

# Choose "PostgreSQL"

| Type part of database/driver name to filter | 🕢 🗐 Galler |
|---------------------------------------------|------------|
| Name                                        | #          |
| PostgreSQL                                  | 4          |
| 🗸 🥭 MS SQL Server                           | 1          |
| 🥭 SQL Server                                | 1          |
| SQL Server (Old driver, jTDS)               |            |
| SQL Server (Old driver, MS)                 |            |
| V SQLite                                    | 1          |
| Apache Ignite                               |            |
| > 🛼 AWS                                     |            |
| > 🔨 Azure                                   |            |
| Cache                                       |            |
| ClickHouse                                  |            |
| CockroachDB                                 |            |
| - CrateDB                                   |            |
| CUBRID CUBRID                               |            |
| DB2                                         |            |

Fill in the following values:

Host: srv-et-esb1.srv.aau.dk

Database: measurement\_db

User: clientreader

Password: ET@6700esbjerg

| Connec                                     | t to database                                            | - O X                             |
|--------------------------------------------|----------------------------------------------------------|-----------------------------------|
| Connection<br>PostgreSQ                    | n <b>Settings</b><br>L connection settings               | PostgreSQL                        |
| General Dr                                 | iver properties SSH Proxy SSL                            |                                   |
| Host:                                      | srv-et-esb1.srv.aau.dk                                   | Port: 5432                        |
| Database:                                  | measurement_db                                           |                                   |
| User:                                      | clientreader                                             |                                   |
| Password:                                  | •••••                                                    | Save password locally             |
| Local Clie<br>Settings<br>Show a<br>Show t | ent: PostgreSQL 10<br>all databases<br>emplate databases | ~                                 |
|                                            |                                                          | Connection details (name, type, ) |
| Driver name                                | e: PostgreSQL                                            | Edit Driver Settings              |
|                                            | < <u>B</u> ack Next >                                    | <u>F</u> inish Cancel             |

Afterwards press "Finish". Your connection will be visible in the window.

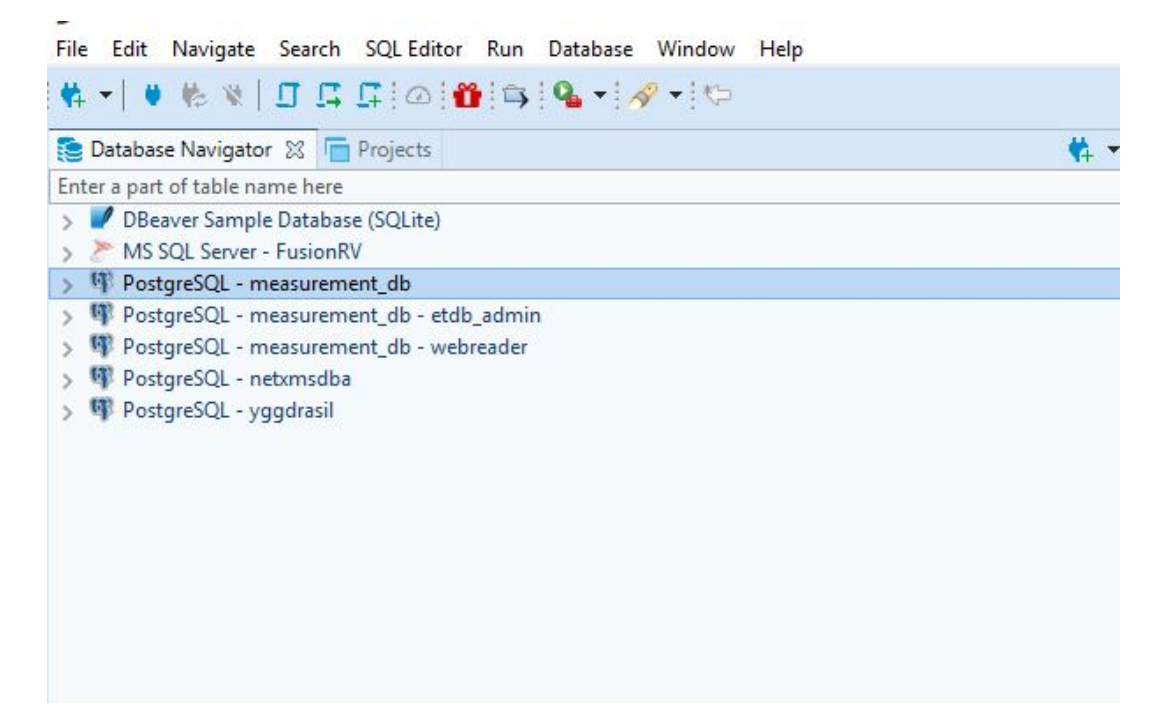

To connect to the database, right click on the connection and choose "Connect". A green marker will show that you are connected. Traverse the connection to find tables (weathersensor\_81 and weathersensor\_82) with weather data.

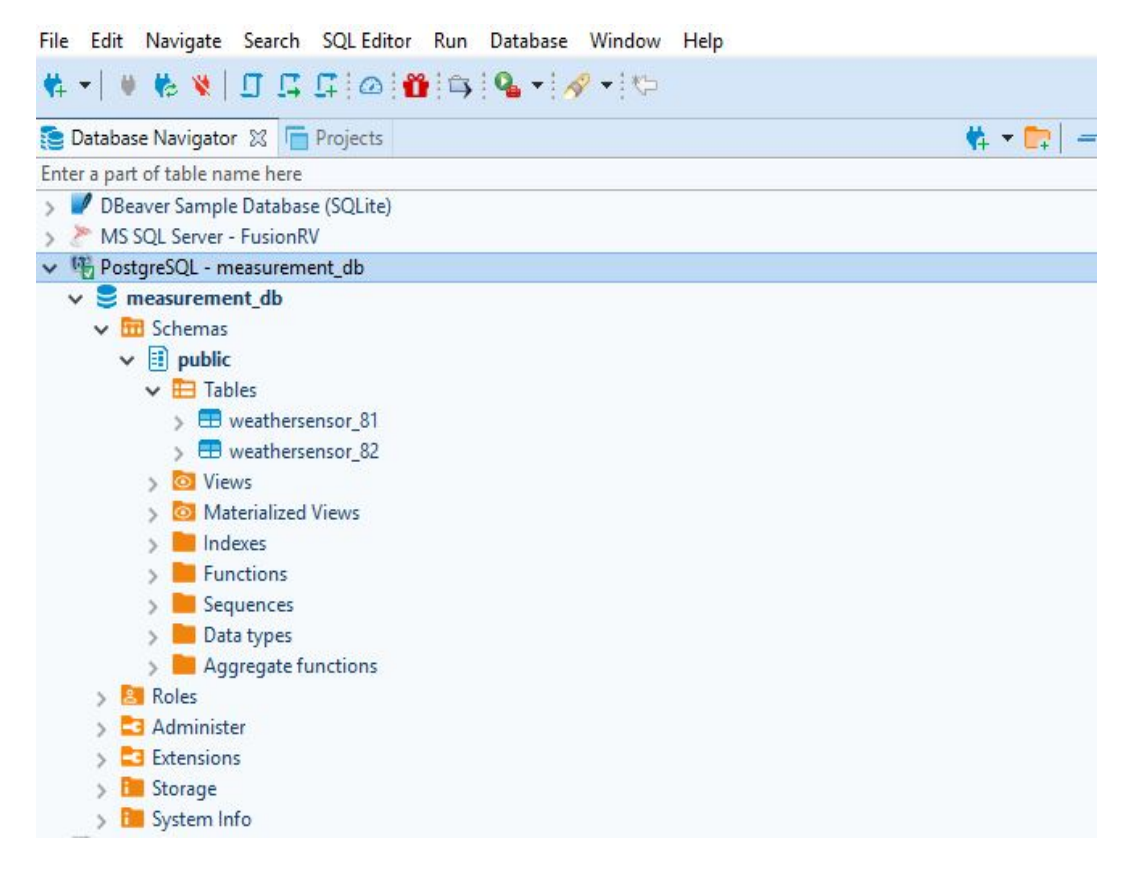

# See and retrieve data from database

### See data from table

Go to the table you want to see data from, right click on the table and choose "View data". Data will be shown in the right side of the program.

| T   Y 10 1                     | The communic Te nonpack in .: Moro 2 | · · · · · · · · · · · · · · · · · · · | E brouce        | measurement_up + 3                                                                                               | a 🔨 🚥 : 🖬 : 🍑 : 🛸                          | A                   |                     |                             |                                 |
|--------------------------------|--------------------------------------|---------------------------------------|-----------------|----------------------------------------------------------------------------------------------------|--------------------------------------------|---------------------|---------------------|-----------------------------|---------------------------------|
| 🖢 Database Navigator 🐹 🛅 Pro   | ojects                               | 🇱 🕶 📴 📄 🖛 🗸 🖶 🗖                       | 📰 weather       | sensor_81 🐹                                                                                                    |                                            |                     |                     |                             |                                 |
| nter a part of table name here |                                      |                                       | Propert         | es 🖪 Data 📥 ER Dia                                                                                               | oram                                       |                     |                     |                             |                                 |
| DBeaver Sample Database (S     | SQLite)                              |                                       |                 |                                                                                                    |                                            |                     |                     |                             |                                 |
| MS SQL Server - FusionRV       |                                      |                                       | E weathe        | rsensor_81  25 Enter a :                                                                                         | QL expression to filter result             | 's (use Ctrl+Space) |                     |                             |                                 |
| PostgreSQL - measurement       | _db - clientreader                   |                                       | .p              | 💮 measured_at 🛭 🕅 🕻                                                                                              | RDC windspeed_middle                       | AC irradiance_top   | ROC humidity_middle | 1 ADC temperature_middle 11 |                                 |
| V S measurement_db             |                                      |                                       | 5 1             | 2019-05-28 14:52:00                                                                                              | 1.8                                        | 968                 | 63                  | 11.3                        |                                 |
| v iii schemas                  |                                      |                                       | 2               | 2019-05-28 14:55:00                                                                                              | 1.8                                        | 1022                | 61                  | 11.7                        |                                 |
| ✓ ➡ Tables                     |                                      |                                       | * 3             | 2019-05-28 14:56:00                                                                                              | 1.9                                        | 633                 | 60                  | 11.9                        |                                 |
| > 🖽 weathersense               | or_81                                |                                       | 4               | 2019-05-28 14:54:00                                                                                              | 1.6                                        | 1004                | 62                  | 11.5                        |                                 |
| > 🖽 weathersense               | or_82                                |                                       | 5               | 2019-05-28 14:53:00                                                                                              | 1.6                                        | 975                 | 62                  | 11.4                        |                                 |
| > 🔯 Views                      |                                      |                                       | 6               | 2019-05-28 14:57:00                                                                                              | 1.8                                        | 918                 | 62                  | 12.0                        |                                 |
| > 🔯 Materialized View          | ews.                                 |                                       | 7               | 2019-05-28 15:01:00                                                                                              | 1.9                                        | 385                 | 60                  | 12.3                        |                                 |
| > Indexes                      |                                      |                                       | 8               | 2019-05-28 14:59:00                                                                                              | 1.8                                        | 354                 | 61                  | 12.4                        |                                 |
| > Functions                    |                                      |                                       | 9               | 2019-05-28 15:00:00                                                                                              | 2.3                                        | 354                 | 59                  | 12.4                        |                                 |
| > Sequences                    |                                      |                                       | 10              | 2019-05-28 14:58:00                                                                                              | 0.7                                        | 369                 | 62                  | 12.2                        |                                 |
| > Anoregate funct              | tions                                |                                       | 11              | 2019-05-28 15:02:00                                                                                              | 1.5                                        | 397                 | 60                  | 12.2                        |                                 |
| > Roles                        |                                      |                                       | 12              | 2019-05-28 15:05:00                                                                                              | 1.8                                        | 950                 | 60                  | 12.2                        |                                 |
| > 🔁 Administer                 |                                      |                                       | 13              | 2019-05-28 15:06:00                                                                                              | 1.7                                        | 926                 | 60                  | 12.2                        |                                 |
| > 🔁 Extensions                 |                                      |                                       | 14              | 2019-05-28 15:04:00                                                                                              | 2.2                                        | 990                 | 60                  | 12.1                        |                                 |
| > 🛅 Storage                    |                                      |                                       | 15              | 2019-05-28 15:03:00                                                                                              | 2.0                                        | 100/                | 50                  | 12.1                        |                                 |
| > 🛅 System Info                |                                      |                                       | 10              | 2019-03-28 15:07:00                                                                                              | 2.7                                        | 966                 | 50                  | 12.3                        |                                 |
| PostgreSQL - measurement_      | _db - etdb_admin                     |                                       | 1/              | 2019-03-28 13:11:00                                                                                              | 7.0                                        | 472                 | 60                  | 12.4                        |                                 |
| PostgreSQL - measurement_      | _db - webreader                      |                                       | 18              | 2019-03-28 13:10:00                                                                                              | 2.9                                        | 930                 | 50                  | 12.0                        |                                 |
| PostgreSQL - netxmsdba         |                                      |                                       | 19              | 2019-03-28 15:09:00                                                                                              | 2.0                                        | 921                 | 50                  | 12.2                        |                                 |
| PostgresQL - yggdrasii         |                                      |                                       | 20              | 2019-05-20 15:00:00                                                                                              | 2.5                                        | 677                 | 50                  | 12.5                        |                                 |
|                                |                                      |                                       | 21              | 2019-05-28 15:14:00                                                                                              | 27                                         | 1051                | 60                  | 12.4                        |                                 |
|                                |                                      |                                       | 22              | 2019-05-28 15:15:00                                                                                              | 14                                         | 431                 | 61                  | 12.4                        |                                 |
|                                |                                      |                                       | 24              | 2019-05-28 15:13:00                                                                                              | 27                                         | 1068                | 50                  | 12.4                        |                                 |
|                                |                                      |                                       | 25              | 2019-05-28 15:16:00                                                                                              | 2.3                                        | 265                 | 61                  | 12.5                        |                                 |
|                                |                                      |                                       | 26              | 2019-05-28 15:17:00                                                                                              | 1.9                                        | 248                 | 60                  | 12.4                        |                                 |
|                                |                                      |                                       | 27              | 2019-05-28 15:21:00                                                                                              | 1.6                                        | 227                 | 61                  | 11.9                        |                                 |
|                                |                                      |                                       | 28              | 2019-05-28 15:19:00                                                                                              | 2,1                                        | 232                 | 62                  | 12.0                        |                                 |
|                                |                                      |                                       | 29              | 2019-05-28 15:20:00                                                                                              | 1.7                                        | 229                 | 62                  | 11.9                        |                                 |
|                                |                                      |                                       | 30              | 2019-05-28 15:18:00                                                                                              | 2.5                                        | 236                 | 61                  | 12.2                        |                                 |
|                                |                                      |                                       | 31              | 2019-05-28 15:22:00                                                                                              | 2.7                                        | 225                 | 60                  | 11.8                        |                                 |
|                                |                                      |                                       | 32              | 2019-05-28 15:24:00                                                                                              | 2.9                                        | 196                 | 61                  | 11.4                        |                                 |
|                                |                                      |                                       | 33              | 2019-05-28 15:25:00                                                                                              | 2.4                                        | 185                 | 60                  | 11.2                        |                                 |
|                                |                                      |                                       | 34              | 2019-05-28 15:26:00                                                                                              | 1.1                                        | 182                 | 61                  | 11.1                        |                                 |
|                                |                                      |                                       | 35              | 2019-05-28 15:23:00                                                                                              | 2.9                                        | 214                 | 60                  | 11.5                        |                                 |
|                                |                                      |                                       | 36              | 2019-05-28 15:27:00                                                                                              | 2.1                                        | 181                 | 61                  | 11.1                        |                                 |
|                                |                                      |                                       | 37              | 2019-05-28 15:29:00                                                                                              | 0.4                                        | 169                 | 61                  | 10.9                        |                                 |
|                                |                                      |                                       | 38              | 2019-05-28 15:30:00                                                                                              | 0.9                                        | 166                 | 62                  | 10.9                        |                                 |
|                                |                                      |                                       | 39              | 2019-05-28 15:31:00                                                                                              | 1.7                                        | 174                 | 60                  | 10.9                        |                                 |
|                                |                                      |                                       | 40              | 2019-05-28 15:28:00                                                                                              | 1.9                                        | 177                 | 61                  | 11.0                        |                                 |
|                                |                                      |                                       | 41              | 2019-05-28 15:32:00                                                                                              | 1.5                                        | 191                 | 60                  | 10.9                        |                                 |
|                                |                                      | <b>.</b>                              | 42              | 2019-05-28 15:35:00                                                                                              | 1.7                                        | 229                 | 60                  | 10.9                        |                                 |
| rioject - General 73           |                                      | • - + + · · · ·                       | 45              | 2019-05-28 15:34:00                                                                                              | 1.2                                        | 202                 | 61                  | 10.9                        |                                 |
| ne                             | DataSource                           |                                       | 44              | 2019-05-28 15:36:00                                                                                              | 0.8                                        | 724                 | 61                  | 10.9                        |                                 |
| Bookmarks                      |                                      |                                       | 45              | 2019-05-28 15:33:00                                                                                              | 16                                         | 422                 | 62                  | 11.0                        |                                 |
| EK Diagrams                    |                                      |                                       | 40              | 2019-05-28 15:39:00                                                                                              | 13                                         | 899                 | 62                  | 11.2                        |                                 |
| <ul> <li>Scripts</li> </ul>    |                                      |                                       | 47              | 2019-05-28 15:40:00                                                                                              | 12                                         | 901                 | 62                  | 11.4                        |                                 |
|                                |                                      |                                       | 49              | 2019-05-28 15:38:00                                                                                              | 1.4                                        | 882                 | 61                  | 11.1                        |                                 |
|                                |                                      |                                       | 50              | 2019-05-28 15:41:00                                                                                              | 1.6                                        | 616                 | 62                  | 11.6                        |                                 |
|                                |                                      |                                       | 51              | 2019-05-28 15:42:00                                                                                              | 2.0                                        | 659                 | 59                  | 11.8                        |                                 |
|                                |                                      |                                       | 52              | 2019-05-28 15:45:00                                                                                              | 1.4                                        | 356                 | 60                  | 11.9                        |                                 |
|                                |                                      |                                       | 53              | 2019-05-28 15:44:00                                                                                              | 1.6                                        | 238                 | 60                  | 11.9                        |                                 |
|                                |                                      |                                       | 54              | 2019-05-28 15:46:00                                                                                              | 1.7                                        | 207                 | 60                  | 11.8                        |                                 |
|                                |                                      |                                       | 55              | 2019-05-28 15:43:00                                                                                              | 2.2                                        | 230                 | 60                  | 11.8                        |                                 |
|                                |                                      |                                       | 56              | 2019-05-28 15:47:00                                                                                              | 2.5                                        | 182                 | 60                  | 11.8                        |                                 |
|                                |                                      |                                       | 57              | 2019-05-28 15:50:00                                                                                              | 0.9                                        | 199                 | 61                  | 11.6                        |                                 |
|                                |                                      |                                       | - 58            | 2019-05-28 15:49:00                                                                                              | 1.6                                        | 190                 | 61                  | 11.6                        |                                 |
|                                |                                      |                                       | 59              | 2019-05-28 15:51:00                                                                                              | 2.1                                        | 205                 | 61                  | 11.5                        |                                 |
|                                |                                      |                                       | <sup>2</sup> 60 | 2019-05-28 15:48:00                                                                                              | 2.1                                        | 182                 | 60                  | 11.7                        |                                 |
|                                |                                      |                                       | 61              | 2019-05-28 15:52:00                                                                                              | 3.1                                        | 212                 | 61                  | 11.5                        |                                 |
|                                |                                      |                                       | 0               | and the second second second second second second second second second second second second second second second | and the second second second second second | a station of a      |                     | and second i X second       | ( ) ( ) ( ) ( ) ( ) ( ) ( ) ( ) |

### Retrieve data from tables using SQL

It is possible to retrieve data using SQL as well. In the next section there some SQL examples and links to tutorials about SQL.

In the menu bar, choose "SQL Editor -> SQL Editor". A new window will show up in the right side of the program. Type your SQL statement in top window and run it by clicking on the orange arrow near the top of the left side of the new window. The result of the SQL request will be shown in the window below the window for the SQL statement.

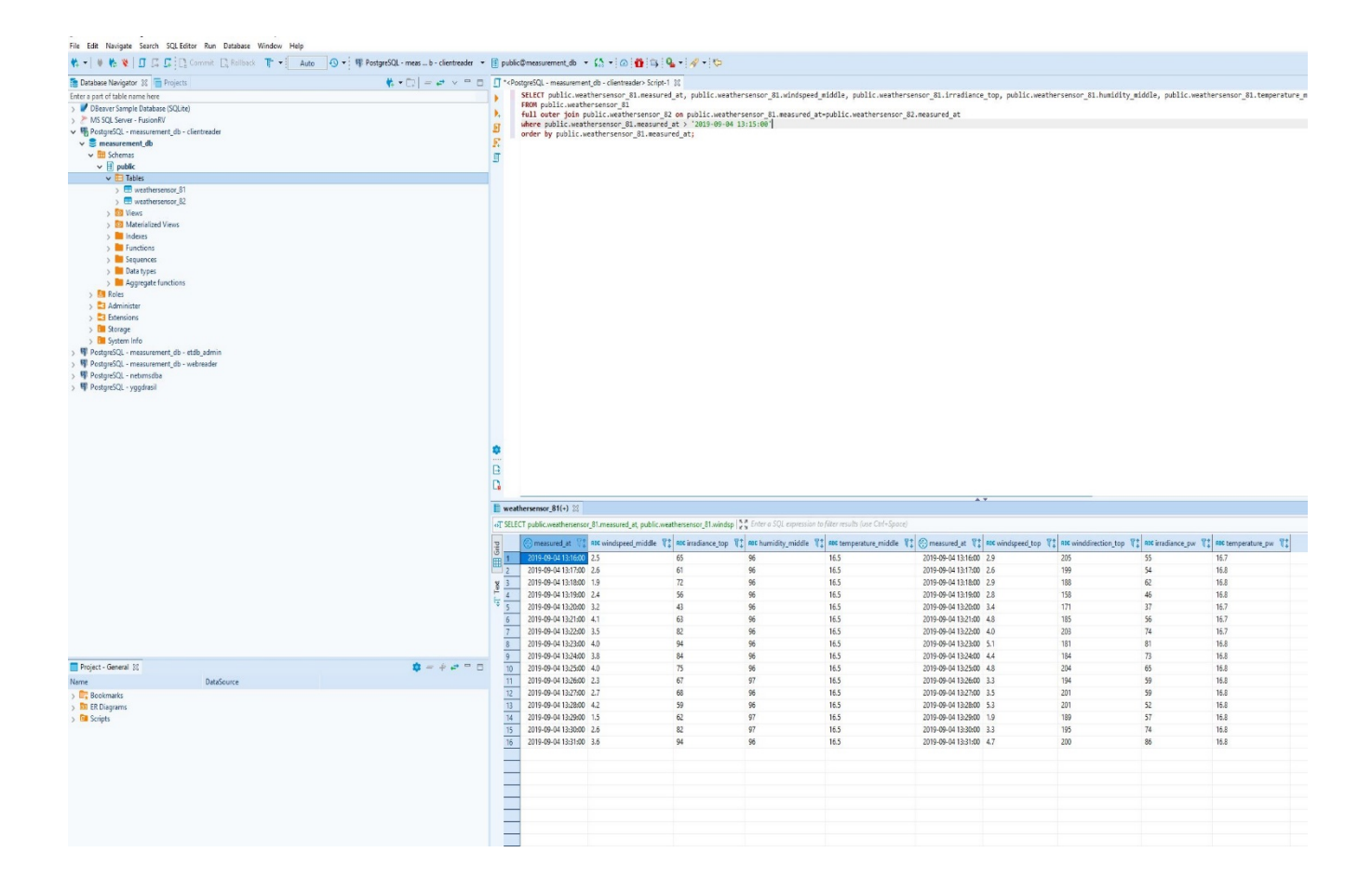

#### Exporting data

The data retrieved in the program can be exported into different file formats. To do so, left click in the window containing the retrieved data, then right click and choose "Export data". Choose the file format you want to export data to , click "Next" and follow the instructions.

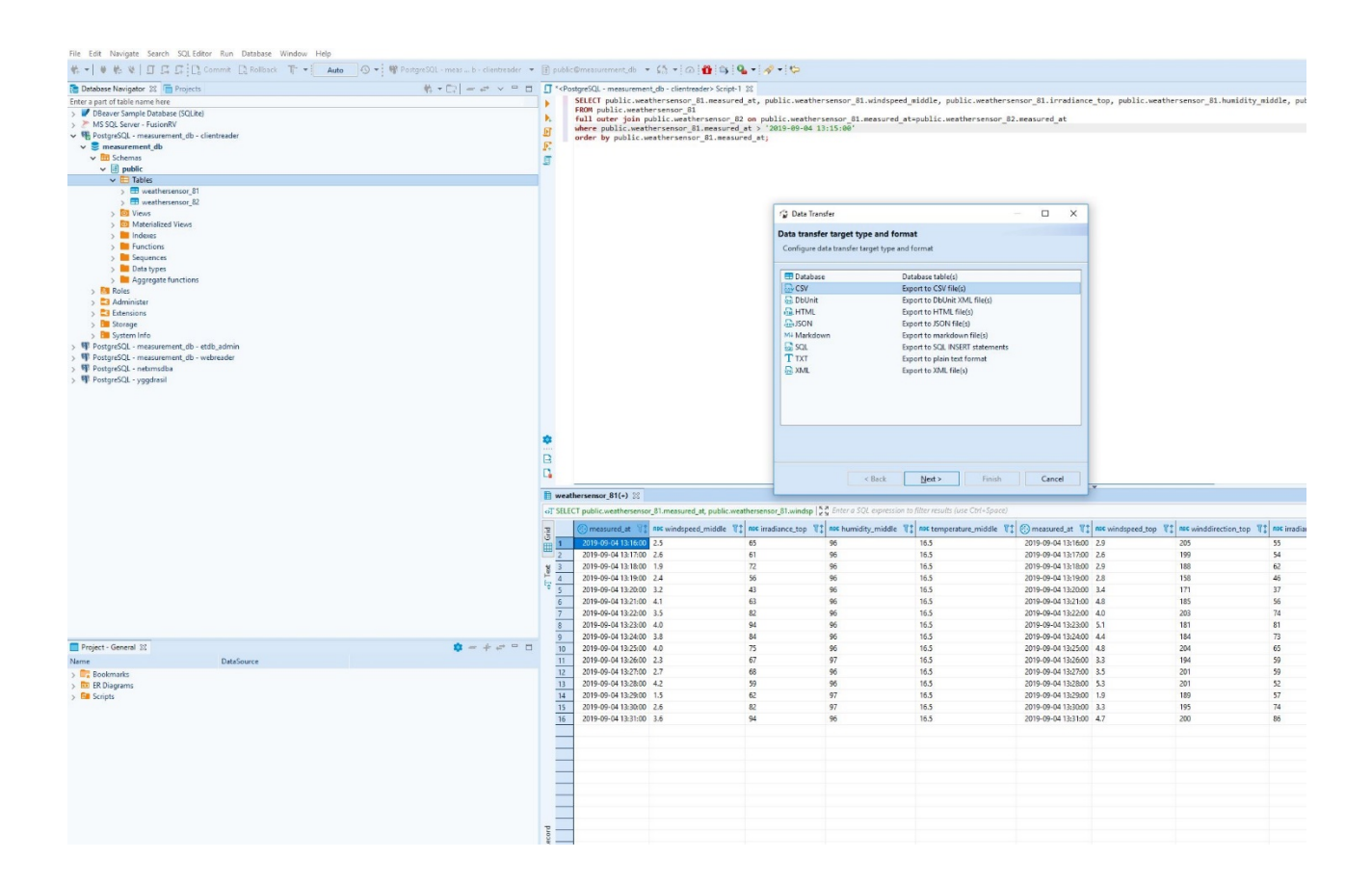

### SQL - examples and resources

#### Examples

The examples below can be copied to the SQL editor and executed. You may need to adjust dates to be within the last 6 months.

Select all fields and rows from a table (in this case weathersonsor\_81):

select \* from public.weathersensor\_81;

Select specific fields (in this case the fields measured\_at, windspeed\_middle, irradiance\_top, humidity\_middle, temperature\_middle) and all rows from a table:

```
SELECT measured_at, windspeed_middle, irradiance_top, humidity_middle,
temperature_middle FROM public.weathersensor_81;
```

Select all fields and specific rows from a table after a specific date and time:

SELECT \* FROM public.weathersensor\_81 where measured\_at > '2019-06-01 12:00:00';

Select all fields and specific rows from a table before a specific date and time:

SELECT \* FROM public.weathersensor\_81 where measured\_at < '2019-06-01 12:00:00';</pre>

#### Select all fields and specific rows from a table between two specific dates and times:

SELECT measured\_at, windspeed\_middle, irradiance\_top, humidity\_middle, temperature\_middle FROM public.weathersensor\_81 where measured\_at between '2019-06-01 12:00:00' and '2019-06-02 12:00:00';

Select specific fields and all rows from two tables (weathersensor\_81 and weathersensor\_82) where date and time are equal and order them by measured\_at from weathersensor\_81:

SELECT public.weathersensor\_81.measured\_at, public.weathersensor\_81.windspeed\_middle, public.weathersensor\_81.irradiance\_top, public.weathersensor\_81.humidity\_middle, public.weathersensor\_81.temperature\_middle, public.weathersensor\_82.measured\_at, public.weathersensor\_82.windspeed\_top, public.weathersensor\_82.winddirection\_top, public.weathersensor\_82.irradiance\_pw, public.weathersensor\_82.temperature\_pw FROM public.weathersensor\_81 full outer join public.weathersensor\_82 on public.weathersensor\_81.measured\_at=public.weathersensor\_82.measured\_at

order by public.weathersensor\_81.measured\_at;

Select specific fields and specific rows from two tables (weathersensor\_81 and weathersensor\_82) after a specific date and time where date and time are equal and order them by measured\_at from weathersensor\_81:

SELECT public.weathersensor\_81.measured\_at, public.weathersensor\_81.windspeed\_middle, public.weathersensor\_81.irradiance\_top, public.weathersensor\_81.humidity\_middle, public.weathersensor\_81.temperature\_middle, public.weathersensor\_82.measured\_at, public.weathersensor\_82.windspeed\_top, public.weathersensor\_82.winddirection\_top, public.weathersensor\_82.irradiance\_pw, public.weathersensor\_82.temperature\_pw FROM public.weathersensor\_81 full outer join public.weathersensor\_82 on public.weathersensor\_81.measured\_at=public.weathersensor\_82.measured\_at where public.weathersensor\_81.measured\_at > '2019-09-04 12:00:00' order by public.weathersensor\_81.measured\_at;

Resources

#### SQL tutorials:

https://www.w3schools.com/sql/default.asp

http://www.postgresqltutorial.com/

https://w3resource.com/PostgreSQL/tutorial.php

https://beginner-sql-tutorial.com/sql.htm